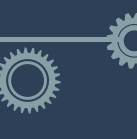

# SUMÁRIO

## Como preencher o novo modelo de ART de receituário?

| • | Como preencher a ART?         | — Pg. 2 |
|---|-------------------------------|---------|
| • | Como preencher o receituário? | — Pg. 4 |
|   |                               | P       |

• Perguntas frequentes

## — Pg. 11

# O que é o receituário?

Receituário agrônomico é a prescrição e orientação técnica para utilização de agrotóxicos ou afins, por profissional legalmente habilitado. No Brasil, os agrotóxicos só podem ser comercializados diretamente ao usuário mediante a apresentação do receituário agronômico.

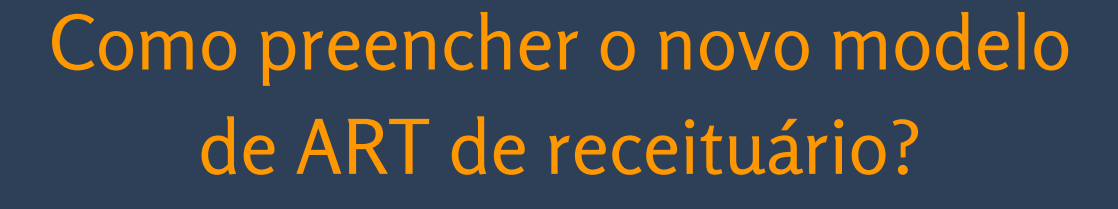

Neste modelo de ART de receituário há uma integração com uma base de dados com culturas, pragas e produtos utilizados para combater estas pragas, facilitando o preenchimento da ART, pois o profissional não precisa recorrer a um outro sistema para preencher os receituários.

O CREA-PA também se beneficia desta novo modelo de receituário, pois nas ARTs ele terá detalhes sobre quais produtos foram prescritos, auxiliando na emissão de relatório e integração com outros órgãos de controle.

O preenchimento da ART foi simplificado para ter enfoque no cadastro das receitas. Na próxima página segue o detalhamento do preenchimento.

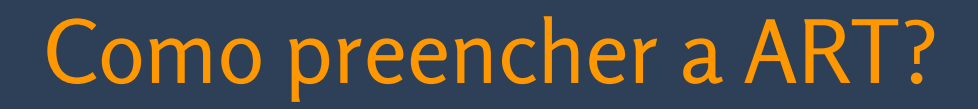

Após acessar o sistema, o profissional deve acessar o menu superior e clicar na opção ART, em seguida clicar em **Preencher Anotação de Responsabilidade Técnica → COD104 -RECEITUÁRIO AGRONÔMICO.** 

Esta primeira parte do preenchimento é bem simples em relação às demais ARTs, não sendo necessário informar dados de contratante ou proprietário da obra/serviço.

No exemplo na próxima página, a ART irá permitir o preenchimento de 50 receituários, lembrando que cada CREA define a a quantidade de receitas permitidas por ART.

Podem existir outros limites como a quantidade de receitas emitidas por mês ou por ano. Em caso de dúvidas, consulte o CREA para maiores informações.

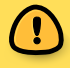

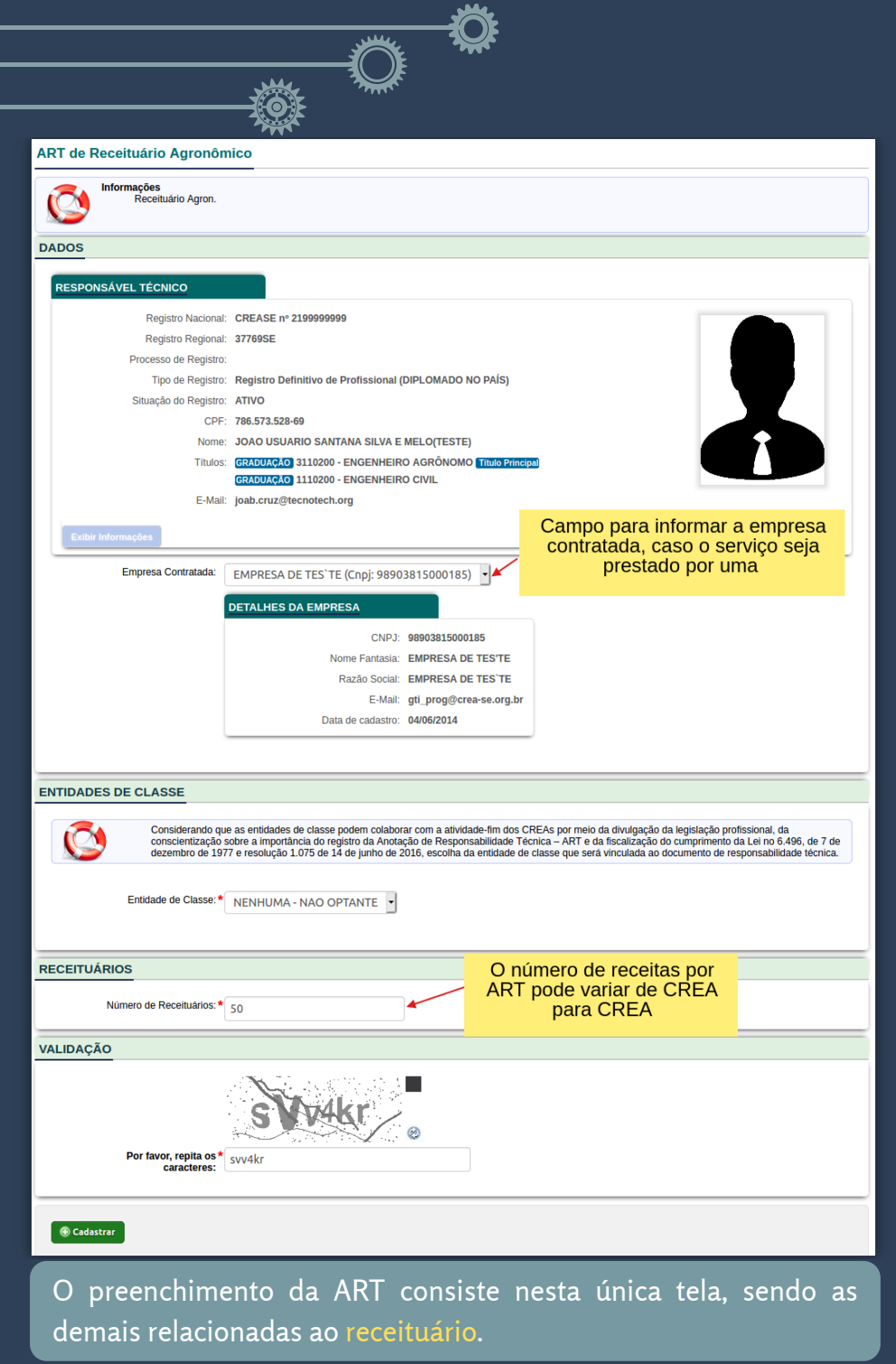

# Como preencher o receituário?

### Preenchida a ART, é possível:

- Alterar algum dado da ART (resumo e empresa contratada) apenas enquanto a ART não estiver paga;
- Imprimir o boleto (o valor do boleto corresponde ao valor unitário da receita multiplicado pelo valor de receitas liberado na ART. Neste caso, será o valor unitário \* 50);
- Preencher os receituários

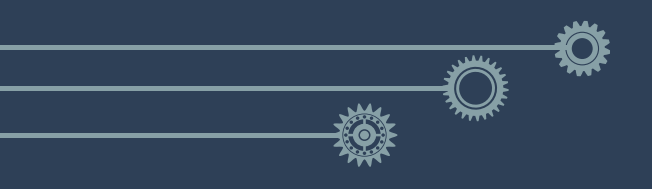

| DETALHES DA ART                                                                                                    |                                                                                                    |         |         |           |   |
|----------------------------------------------------------------------------------------------------|----------------------------------------------------------------------------------------------------|---------|---------|-----------|---|
| Número:<br>Data de Cadastro:<br>Tripo:<br>Empresa:<br>Participação técnica:<br>Entidade de classe:<br>Forma de registro:<br>Observação:<br>Data de cadastro: | SE20200204128<br>12/07/2020<br>RECEITUÁRIO AGRONÔMICO<br>EMPRESA DE TES`TE<br>INDIVIDUAL<br>NENHUMA - NAO OPTANTE<br>INICIAL<br>12/07/2020 |         |         |           |   |
| Informações<br>Receituário Ag<br>Miterar Cadastrar Receitua<br>RECEITUÁRIO                                                                                   | ário 🛞 Emitir Boleto                                                                                                    |         |         |           |   |
|                                                                                                    |                                                                                                    |         |         |           | _ |
| Mostrar 10 🗸 registros                                                                                                    | Buscar:                                                                                                    |         |         | Relatório |   |
| RECEITA                                                                                                    | PROPRIEDADE    CULTURA                                                                                                    | ≎ PRAGA | PRODUTO | ≎ AÇÃO ≎  | > |
| SE20XXXXXX                                                                                                    |                                                                                                    |         |         | Ver Item  |   |
| SE20XXXXXX (                                                                                                    | O numero completo sera                                                                                                    |         |         | Ver Item  |   |
| SE20XXXXXX E                                                                                                    | xibido após o pagamento                                                                                                    |         |         | Ver Item  |   |
| SE20XXXXXX                                                                                                    | da ART                                                                                                    |         |         | Ver Item  |   |
| SE20XXXXXX                                                                                                    |                                                                                                    |         |         | Ver Item  |   |
| SE20XXXXXX                                                                                                    |                                                                                                    |         |         | Ver item  |   |
| SE20XXXXXX                                                                                                    |                                                                                                    |         |         | Ver Item  |   |
|                                                                                                    |                                                                                                    |         |         |           |   |

Observe que o número completo dos receituários não é exibido enquanto a ART não estiver paga.

Esta configuração pode ser alterada para que a numeração completa seja exibida mesmo sem o pagamento.

Detalhe do preenchimento do receituário clicando no botão CADASTRAR RECEITUÁRIO

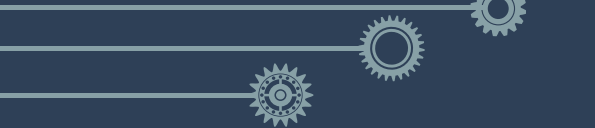

# Inicialmente informaremos os Dados da propriedade

#### Adicionar Receita

| RECEITUÁRIO                    |                                                                                                    |  |  |  |  |  |  |
|--------------------------------|----------------------------------------------------------------------------------------------------|--|--|--|--|--|--|
|                                |                                                                                                    |  |  |  |  |  |  |
| Número de Rec<br>Atenção: Você | Número de Receituários Disponíveis: 50<br>Atenção: Você NÃO Pode Ultrapassar o Número de Receituários Disponíveis. |  |  |  |  |  |  |
| Número do Receituário:*        | SE20XXXXXX •                                                                                                    |  |  |  |  |  |  |
| PROPRIEDADE                    |                                                                                                    |  |  |  |  |  |  |
|                                |                                                                                                    |  |  |  |  |  |  |
| Propriedade: *                 | ' Fazenda Serra Talhada                                                                                            |  |  |  |  |  |  |
| Município:*                    | , JANDUÍS                                                                                                    |  |  |  |  |  |  |
| UF:*                           | ' RN                                                                                                    |  |  |  |  |  |  |
| Localização: *                 | BR 226, KM 10 (sentido Caraubas - Campo Grande)                                                                    |  |  |  |  |  |  |
| Microbacia:*                   | NÃO IDENTIFICADA                                                                                                   |  |  |  |  |  |  |
| Localização:                   | Grau Decimal                                                                                                    |  |  |  |  |  |  |
|                                | Ex: +/- 90.999999                                                                                                  |  |  |  |  |  |  |
| Latitude:                      | -6.045637                                                                                                    |  |  |  |  |  |  |
|                                | Ex: +/- 180.999999                                                                                                 |  |  |  |  |  |  |
| Longitude:                     | 37.460927                                                                                                    |  |  |  |  |  |  |
|                                | Selecionar Coordenadas                                                                                             |  |  |  |  |  |  |
|                                |                                                                                                    |  |  |  |  |  |  |

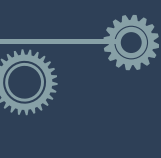

Em seguida os dados da Recomendação técnica

Note que os campos **cultura, praga e produto** formulado são exibidos de acordo com o preenchimento do campo anterior.

Após selecionar o campo **cultura (1)**, serão exibidas as **pragas (2)** relacionadas àquela cultura. Escolhida a praga, serão exibidos os **produtos (3)**.

Parte destes produtos têm a bula cadastrada no sistema, exibindo também sugestões da dosagem a ser utilizada, como no caso abaixo (destacado em azul).

Nesta parte o sistema irá auxiliar o profissional disponibilizando um compêndio com informações de produtos para utilizar.

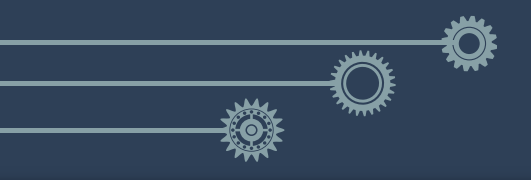

| RECOMENDAÇÃO TECNICA                  |                                                                                                    |                                                                                                    |  |  |  |  |  |
|---------------------------------------|----------------------------------------------------------------------------------------------------|----------------------------------------------------------------------------------------------------|--|--|--|--|--|
|                                       |                                                                                                    | 1                                                                                                    |  |  |  |  |  |
| Cultura:*                             | Abacaxi 🗙                                                                                                    |                                                                                                    |  |  |  |  |  |
| Praga:*                               | branco 2                                                                                                    |                                                                                                    |  |  |  |  |  |
|                                       | Ácaro branco (Polyphagotarsonemus latus)                                                                      |                                                                                                    |  |  |  |  |  |
| Produto Formulado:*                   | Fujimite 50 SC (fenpiroximato (pirazol)) ×                                                                    | 3                                                                                                    |  |  |  |  |  |
|                                       | Praga                                                                                                    | Produto Formulado                                                                                                    |  |  |  |  |  |
|                                       | Tipo: <b>Inseto</b><br>Nome Popular: <b>Ácaro branco</b><br>Nome Científico: <b>Polyphagotarsonemus latus</b> | Registro: 4093<br>Nome Comercial: Fujimite 50 SC<br>Empresa: Nichino do Brasil Agroquímicos Ltda.                                                                                     |  |  |  |  |  |
|                                       |                                                                                                    | (20.64.5.19/00/1-09)<br>Ingrediente Ativo: fenpiroximato (pirazol)<br>Classe Toxicologica: II - Attamente Tóxico<br>Classe Ambientai: II - Produto Muito Perigoso ao Meio<br>Ambiente |  |  |  |  |  |
| Área a Tratar:*                       | 10,000 ha - hectare 🔹                                                                                         |                                                                                                    |  |  |  |  |  |
|                                       | * Dosagem Recomendada: Entre 75.00 e 100.00 ml/100L                                                           |                                                                                                    |  |  |  |  |  |
| Dosagem:*                             | 75,00 * lt/ha - Litros Por Hecta                                                                              | re 🔹                                                                                                    |  |  |  |  |  |
| Quantidade para adquirir:*            | 750,00 * l-Litro 💌                                                                                            | ① Consultar Embalagens                                                                                                    |  |  |  |  |  |
| Diluente:                             | Água 🗸                                                                                                    |                                                                                                    |  |  |  |  |  |
|                                       | Volume de Calda Recomendado: Entre 600,00 e 600,00                                                            | litro por hectare                                                                                                    |  |  |  |  |  |
| Volume de Calda:                      | 600,00 lt/ha - Litros Por Hecta                                                                               | re 🔹                                                                                                    |  |  |  |  |  |
| Data Inicio da Aplicação:*            | 13/07/2020 Corigatório                                                                                        |                                                                                                    |  |  |  |  |  |
| Data Fim da Aplicação:*               | 31/07/2020                                                                                                    |                                                                                                    |  |  |  |  |  |
| Modo de Aplicação:*                   | Terrestre •                                                                                                   |                                                                                                    |  |  |  |  |  |
| Modo de Ação:*                        | De contato e ingestão                                                                                         |                                                                                                    |  |  |  |  |  |
| Intervalo de Segurança:*              | 3 d-dia 🔹                                                                                                    |                                                                                                    |  |  |  |  |  |
| Quantidade Máxima de *<br>Aplicações: | 3                                                                                                    |                                                                                                    |  |  |  |  |  |

## Na parte inferior devem ser informados os dados do usuário (CPF/CNPJ e nome/razão social)

| USUÁRIO                  |                                 |
|--------------------------|---------------------------------|
| *                        | • Pessoa Fisica                 |
|                          | O Pessoa Jurídica               |
| CPF:*                    | 814.274.760-04                  |
| Nome:*                   | JOSE RICARDO SILVA SANTOS FILHO |
|                          |                                 |
|                          |                                 |
| 🛞 Adicionar 🛛 🔀 Cancelar |                                 |

Preenchida a receita, na tela da ART teremos um resumo do que foi preenchido até o momento, como pode ser visto abaixo.

#### RECEITUÁRIO

| Mostrar 50 | ✓ registros           | Buscar        |   |                                                  |                                          |    |
|------------|-----------------------|---------------|---|--------------------------------------------------|------------------------------------------|----|
| RECEITA A  | PROPRIEDADE           | \$<br>CULTURA | ٥ | PRAGA                                            | \$<br>PRODUTO                            | \$ |
| SE20XXXXXX | Fazenda Serra Talhada | Abacaxi       |   | Inseto: Ácaro branco (Polyphagotarsonemus latus) | Fujimite 50 SC (fenpiroximato (pirazol)) |    |
| SE20XXXXXX |                       |               |   |                                                  |                                          |    |
| SE20XXXXXX |                       |               |   |                                                  |                                          |    |
| SE20XXXXXX |                       |               |   |                                                  |                                          |    |
| SE20XXXXXX |                       |               |   |                                                  |                                          |    |
| SE20XXXXXX |                       |               |   |                                                  |                                          |    |
| SE20XXXXXX |                       |               |   |                                                  |                                          |    |

Clicando nesta receita, podem ser conferidos os dados e também imprimir. Obs.: o CREA-PA pode ou não permitir a impressão sem pagamento.

| Receituario:<br>Data do Receituario: | 12/07/2020                                       |       |                                                            |
|--------------------------------------|--------------------------------------------------|-------|------------------------------------------------------------|
| Data do Necendario.                  |                                                  |       |                                                            |
| Propriedade:                         | Fazenda Serra Talhada                            |       |                                                            |
| Município/UF:                        | JANDUÍS/RN                                       | × - • | Mozilla Firefox                                            |
| Localização:                         | BR 226, KM 10 (sentido Caraubas - Campo Grande)  | 0 🔒 😁 | https://crea-se. <b>sitac.com.br</b> /homologacao/app/ ••• |
| Microbacia:                          | NÃO IDENTIFICADA                                 |       |                                                            |
| Latitude/Longitude:                  | -6.045637, 37.460927                             |       |                                                            |
| Cultura:                             | Abacaxi                                          |       |                                                            |
| Praga:                               | Inseto: Ácaro branco (Polyphagotarsonemus latus) |       |                                                            |
| Produto Formulado:                   | Fujimite 50 SC (fenpiroximato (pirazol))         |       |                                                            |
| Área a tratar:                       | 10.000 ha                                        |       |                                                            |
| Qtde para Adquirir:                  | 750,00 I                                         |       | ERRO                                                       |
| Qtde para Dosagem:                   | 75,00 lt/ha                                      |       | Não é possíval visualizar osto(s) respituário(s)           |
| Periodo de aplicação:                | de 13/07/2020 à 31/07/2020                       |       | ART sem pagamento                                          |
| Tipo de Aplicação:                   | Terrestre                                        | 1     | Aguarde, vocÃ <sup>*</sup> serÃ; redirecionado             |
| Modo de Aplicação:                   | De contato e ingestão                            |       | 5, .                                                       |
| Classificação Toxicológica:          | II - Altamente Tóxico                            |       |                                                            |
| Principio Ativo:                     | fenpiroximato (pirazol)                          |       |                                                            |
| Diluente:                            | Água                                             |       |                                                            |
| Volume Calda:                        | 600,00 lt/ha                                     |       |                                                            |
| Intervalo de Segurança:              | 3 Dias                                           |       |                                                            |
| Quantidade Máxima de Aplicações:     | 3                                                |       |                                                            |
| Observações:                         |                                                  |       |                                                            |
| Usuário Nome:                        | JOSE RICARDO SILVA SANTOS FILHO                  |       |                                                            |
| Usuário CPF:                         | 814.274.760-04                                   |       |                                                            |

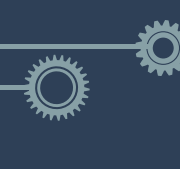

## Exemplo da receita impressa após o pagamento da taxa.

| ٩                                                                                     | CREA-SE<br>Conselho Regional de Engenharia e<br>Agronomia de Sergipe                                                              | RECEITUÁRIO AGRONÔMICO<br>SE202007RA122933<br>12/07/2020                                        |
|---------------------------------------------------------------------------------------|----------------------------------------------------------------------------------------------------|-------------------------------------------------------------------------------------------------|
| Profissional                                                                          |                                                                                                    |                                                                                                 |
| Nome: Joao Usua<br>Titulo: Engenhein<br>Endereço: Rua A<br>Nº ART: SE20200            | ario Santana Silva E Melo(teste)<br>ro Agrônomo, Engenheiro Civil<br>ntônio José Dos Santos, Be, Jabutiana, Aracaju/SE<br>)204128 | RNP: 2199999999                                                                                 |
| Usuário/Propri                                                                        | edade                                                                                                    |                                                                                                 |
| Nome do Cliente:<br>Nome do Imóvel:<br>Localização: BR 2<br>Microbacia: NÃO           | JOSE RICARDO SILVA SANTOS FILHO<br>Fazenda Serra Talhada<br>/26, KM 10 (sentido Caraubas - Campo Grande)<br>/ IDENTIFICADA        | CPF: 814.274.760-04<br>Municipio: JANDUÍS/RN                                                    |
| Diagnóstico                                                                           |                                                                                                    |                                                                                                 |
| Cultura: Abacaxi<br>Praga: Inseto: Po                                                 | lyphagotarsonemus latus (Ácaro branco)                                                                                            | Área a Tratar: 10,000 ha                                                                        |
| Recomendação                                                                          | o Técnica                                                                                                    |                                                                                                 |
| Produto Comercial<br>Dose de Aplicação<br>Diluente: <b>Água</b><br>Período de Aplicaç | : Fujimite 50 SC<br>: 75,00 lt/ha<br>ão: de 13/07/2020 à 31/07/2020                                                               | Qtd Adquirir: <b>750,00 I</b><br>Int Segurança: <b>3 Dias</b><br>Vol Calda: <b>600,00 It/ha</b> |
| Princípio Ativo:<br>fenpiroxima                                                       | to (pirazol)                                                                                                    |                                                                                                 |
| Modalidade de Apl<br>Terrestre. D                                                     | icação:<br>e contato e ingestão                                                                                                   |                                                                                                 |
| Classe Toxicológic<br>II - Altamen                                                    | a:<br>te Tóxico                                                                                                    |                                                                                                 |
| É Obrigatória a De                                                                    | volução da Embalagem Vazia de Agrotóxico Pelo Usuár                                                                               | io, em conformidade com a Lei de nº 9974,                                                       |

de 06 de junho de 2000, e pelo Decreto Federal nº 4074, de 04 de Janeiro de 2002.

Aracaju/SE, 12/07/2020 Local e Data

JOAO USUABIO SANTANA SILVA E

JOSE RICARDO SILVA SANTOS

Registro CREA: 2199999999 (Carimbo Profissional) CPF: 814.274.760-04

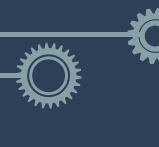

# Perguntas Frequentes

# **1** - Cadastrei um receituário, mas errei o nome da propriedade, posso alterar?

 É possível alterar os dados de um receituário cadastrado desde que o pagamento da ART vinculada ainda não tenha sido confirmado pelo banco.

# **2-** Cadastrei um receituário, mas não tem o botão para imprimir, o que está acontecendo?

- Somente será possível imprimir os receituários agronômicos após a confirmação do pagamento do boleto, essa confirmação é automática via arquivo de retorno e normalmente é realizada em até 24 horas após o pagamento, mas pode durar até 72 horas a depender do local onde foi realizado o pagamento.
- Alguns CREAs podem permitir a impressão da receita mesmo sem o pagamento da ART.

**3-** Cadastrei uma ART, preenchi um receituário agronômico e no mesmo dia efetuei o pagamento, dias depois de confirmar o pagamento percebi que tem um erro de digitação e não exibe o botão Alterar para corrigir, o que aconteceu?

 O receituário agronômico cadastrado somente pode ser editado até a confirmação de pagamento da ART em nosso sistema, após isso não é mais possível modificar os dados da receita, sendo necessário o profissional criar um novo receituário e descartar o que contem erro de digitação.